## Wi-Fi に接続する方法 パソコン

## 内容

| Window10 | .2 |
|----------|----|
|          |    |

## Window10

- 1. タスクバーのネットワークアイコンをクリック
- 2. 接続したい Wi-Fi 名をクリック
- 3. 「接続」をクリック
- 4. パスワードを入力して「次へ」をクリック

※一度接続した Wi-Fi の場合は、この作業は不要です

※パスワードが不明な場合は上長または情報システム室までお問い合わせください

| JoyThree5GHz                                        | A JoyThree5GHz                                            | A JoyThree5GHz                                      |
|-----------------------------------------------------|-----------------------------------------------------------|-----------------------------------------------------|
| hinode                                              | hinode<br>セキュリティ保護あり                                      | hinode<br>セキュリティ保護あり                                |
| ♥ 非2 開のネットワーク                                       | ☑ 自動的に接続<br>接続                                            | ネットワーク セキュリティキーの入力                                  |
|                                                     | ● 非公開のネットワーク                                              |                                                     |
|                                                     |                                                           | (//。 チャン(用のホット)-ッ                                   |
| ネットワークとインターネットの設定<br>設定を変更します (例: 接続 な量制課金接続に設定する)。 | ネットワークとインターネットの設定<br>設定を変更します (例: 接続を従量制課金接続に設定する)。       | ネットワークとインターネットの設定<br>設定を変更します (例: 接続を従量制課金接続に設定する)。 |
| <ul> <li></li></ul>                                 | <ul> <li>         ・・・・・・・・・・・・・・・・・・・・・・・・・・・・・</li></ul> | <ul> <li>         ・</li></ul>                       |
| ∧ 👝 📥 d× 🔀 📰 A 13:59 🛃                              | ^ <b>● ●</b> ⊄× € = A <sup>14:00</sup> <b>炅</b>           | ^ <b>_ _ _ 4</b> × €                                |

Wi-Fiに接続する方法\_パソコン.docx